Kompetenz- und Servicezentrum für Digitalisierung in der Lehre (Multimediazentrum - eLearning-Team)

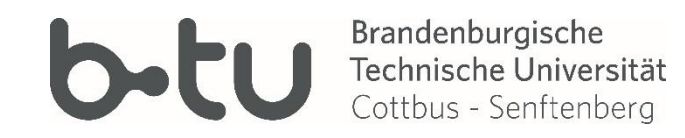

# Anlegen von und Arbeiten mit Gruppen

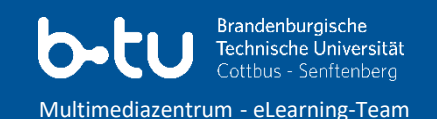

Vorbereiten eines Kurses für Gruppen

Anlegen von Gruppen

Einteilung von Gruppen – manuell (inkl. Abstimmung)

Einteilung von Gruppen – automatisch (freie Gruppeneinteilung)

Freie Gruppeneinteilung

Material für Gruppen

Nachrichten an Gruppen (Quickmail)

Nachrichten an Gruppen (Forum)

Hinweise zu Foren und Gruppen

Aktivität Aufgabe (gemeinsame Abgabe in Gruppen)

#### Vorbereiten eines Kurses für Gruppen (1)

Brandenburgische Technische Universität Cottbus - Senftenberg

Multimediazentrum - eLearning-Team

| EINSTELLUNGEN                                                                                                    | - < | - Gruppen                                                                                                    |
|----------------------------------------------------------------------------------------------------|-----|----------------------------------------------------------------------------------------------------|
| <ul> <li>Rurs-Administration</li> <li>Bearbeiten einschalten</li> <li>Einstellungen</li> <li>Nutzer/innen</li> <li>Filter</li> <li>Bewertungen</li> <li>Setup für Bewertungen</li> <li>Auszeichnungen</li> </ul> |     | Gruppenmodus (?)   Getrennte Gruppen   Gruppenmodus vorgeben (?)   Nein   Standardmäßige Gruppierung   Keine |
| <ul> <li>Sicherung</li> <li>Wiederherstellen</li> <li>Import</li> <li>Veröffentlichen</li> <li>Zurücksetzen</li> <li>Fragensammlung</li> <li>Speicherorte</li> <li>Kompetenzen</li> </ul>                        |     | Umbenennen der Rolle ③     Speichern und anzeigen Abbrechen                                                  |
| Rolle wechseln                                                                                                    |     |                                                                                                    |

#### Kurseinstellungen

- ein Kurs muss f
  ür die Arbeit mit Gruppen vorbereitet werden (das macht in der Regel der moodle-Administrator oder der Dozent)
- sofern Rechte vorhanden, passiert das im Kurs über die Kurseinstellungen

### Vorbereiten eines Kurses für Gruppen (2)

Brandenburgische Technische Universität Cottbus - Senftenberg

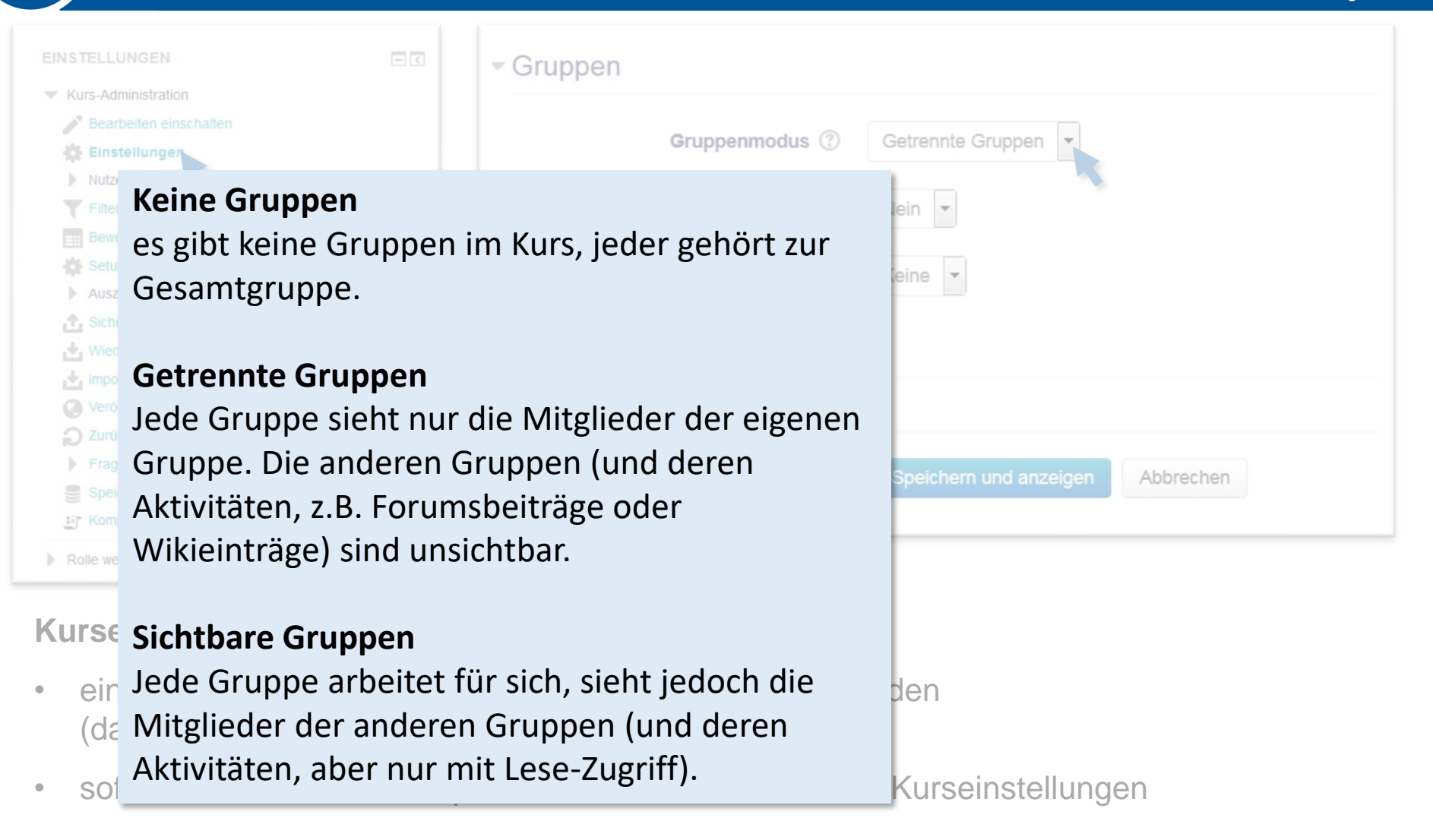

### Vorbereiten eines Kurses für Gruppen (3)

Brandenburgische Technische Universität Cottbus - Senftenberg

| EINSTELLUNGEN                                                                                            | - Gruppen                                              |  |  |  |  |  |
|----------------------------------------------------------------------------------------------------|--------------------------------------------------------|--|--|--|--|--|
| Kurs-Administration     Beachetten einschalten                                                           |                                                        |  |  |  |  |  |
| Einstellungen                                                                                            | Gruppenmodus ⑦ Getrennte Gruppen                       |  |  |  |  |  |
| Nutz       Keine Gruppen         Beweine       es gibt keine Gruppen in         Ausz       Gesamtgruppe. | n Kurs, jeder gehört zur                               |  |  |  |  |  |
| Gruppenmodus vor                                                                                         | geben?                                                 |  |  |  |  |  |
| 📩 Impo 🛛 🕞 🖌                                                                                             |                                                        |  |  |  |  |  |
| 🤶 🖉 Jec Wenn der Gruppenr                                                                                | nodus erzwungen wird, dann                             |  |  |  |  |  |
| Gr wird der Gruppenm                                                                                     | odus des Kurses auch auf iede                          |  |  |  |  |  |
| Spei Ak Aktivität im Kurs and                                                                            | <sup>■ spel</sup> Ak Aktivität im Kurs angowondot. Dio |  |  |  |  |  |
|                                                                                                    | Kom AKtivitat ini kurs angewendet. Die                 |  |  |  |  |  |
| ▶ Rolle we VVI Gruppeneinstellung                                                                        | en, die in jeder Aktivität                             |  |  |  |  |  |
| separat vorgenommen werden können, werden                                                                |                                                        |  |  |  |  |  |
| Kurse Sic ignoriert.                                                                                     |                                                        |  |  |  |  |  |
| • eir Jede Gruppe arbeitet fu                                                                            | ir sich, sieht jedoch die den                          |  |  |  |  |  |
| (de Mitglieder der anderen                                                                               | Gruppen (und deren                                     |  |  |  |  |  |
| Aktivitäten, aber nur mi                                                                                 | t Lese-Zugriff).                                       |  |  |  |  |  |

### Anlegen von Gruppen (1)

Brandenburgische Technische Universität Cottbus - Senftenberg

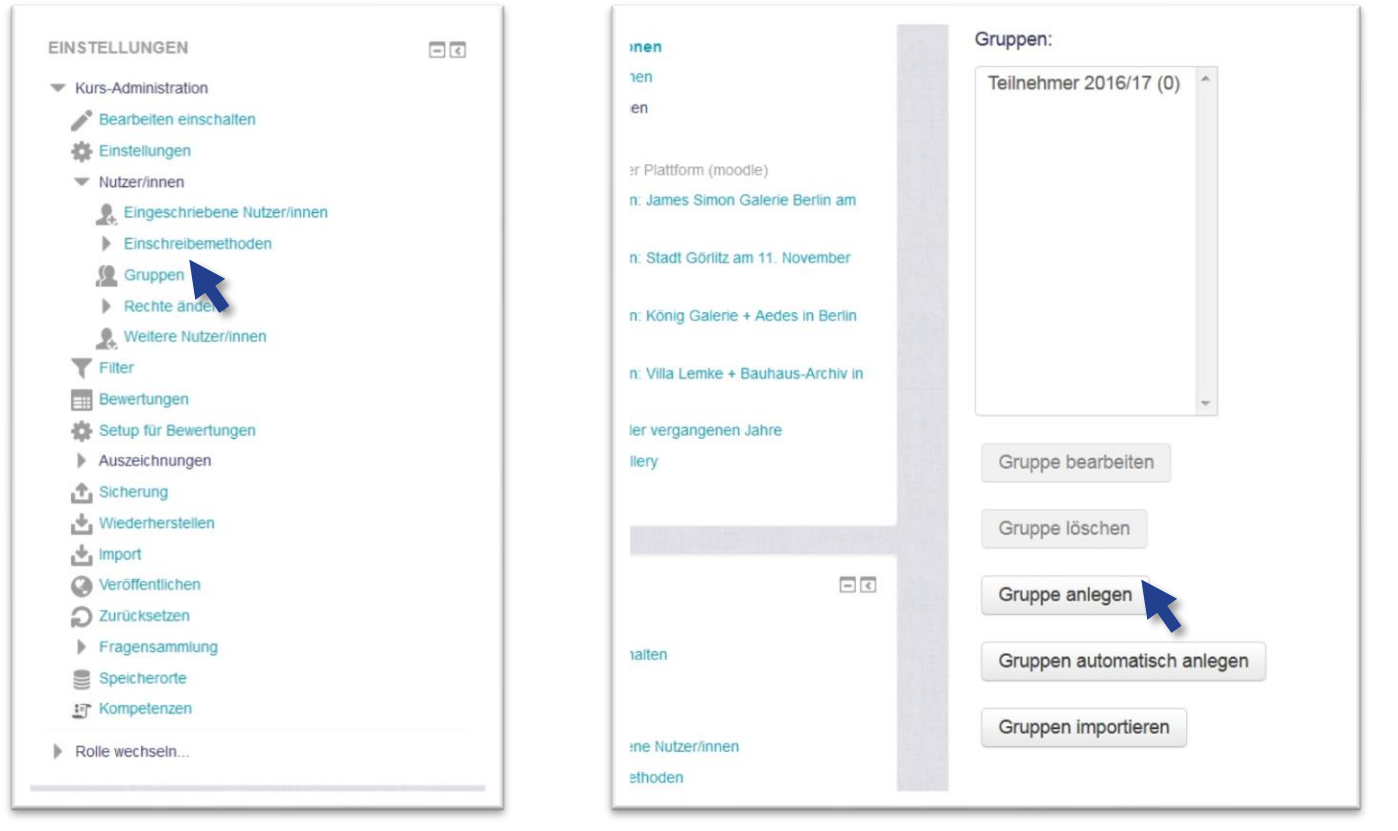

- Anlegen von Gruppen über Kurs-Einstellungen (sofern Rechte vorhanden)
- bei Anlegen einer Gruppe -> Einschreibeschlüssel dann festlegen, wenn

   a) keine unautorisierte (Selbst-) Zuordnung zu einer Gruppe geschehen soll
   b) eine automatische Zuordnung über die Kurseinschreibung beabsichtig ist (s.u.)

### Anlegen von Gruppen (2)

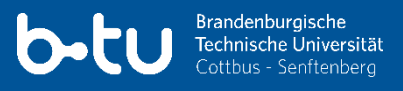

Multimediazentrum - eLearning-Team

| Einschreibeschlüssel ⑦<br>Bild verbergen | Klartext                                           |
|------------------------------------------|----------------------------------------------------|
| Neues Bild ⑦                             | Datei wählen Maximale Dateigröße: 256MB            |
|                                          |                                                    |
|                                          | Bewegen Sie Dateien in dieses Feld (Drag-and-drop) |
|                                          | Änderungen speichern Abbrechen                     |

#### Gruppenschlüssel vergeben

- Gruppenschlüssel können (sofern Rechte vorhanden) selbst im Kurs erstellt werden
- falls keine Rechte vorhanden werden die Gruppenschlüssel vom moodle-Admin erstellt
- Gruppenschlüssel sind für die Automatische Zuordnung von Nutzereinschreibungen zu Gruppen nötig (s.u.) - falls die Zuteilung manuell erfolgt, ist u.U. kein Schlüssel nötig

### Einteilung von Gruppen – manuell (1)

Brandenburgische Technische Universität Cottbus - Senftenberg

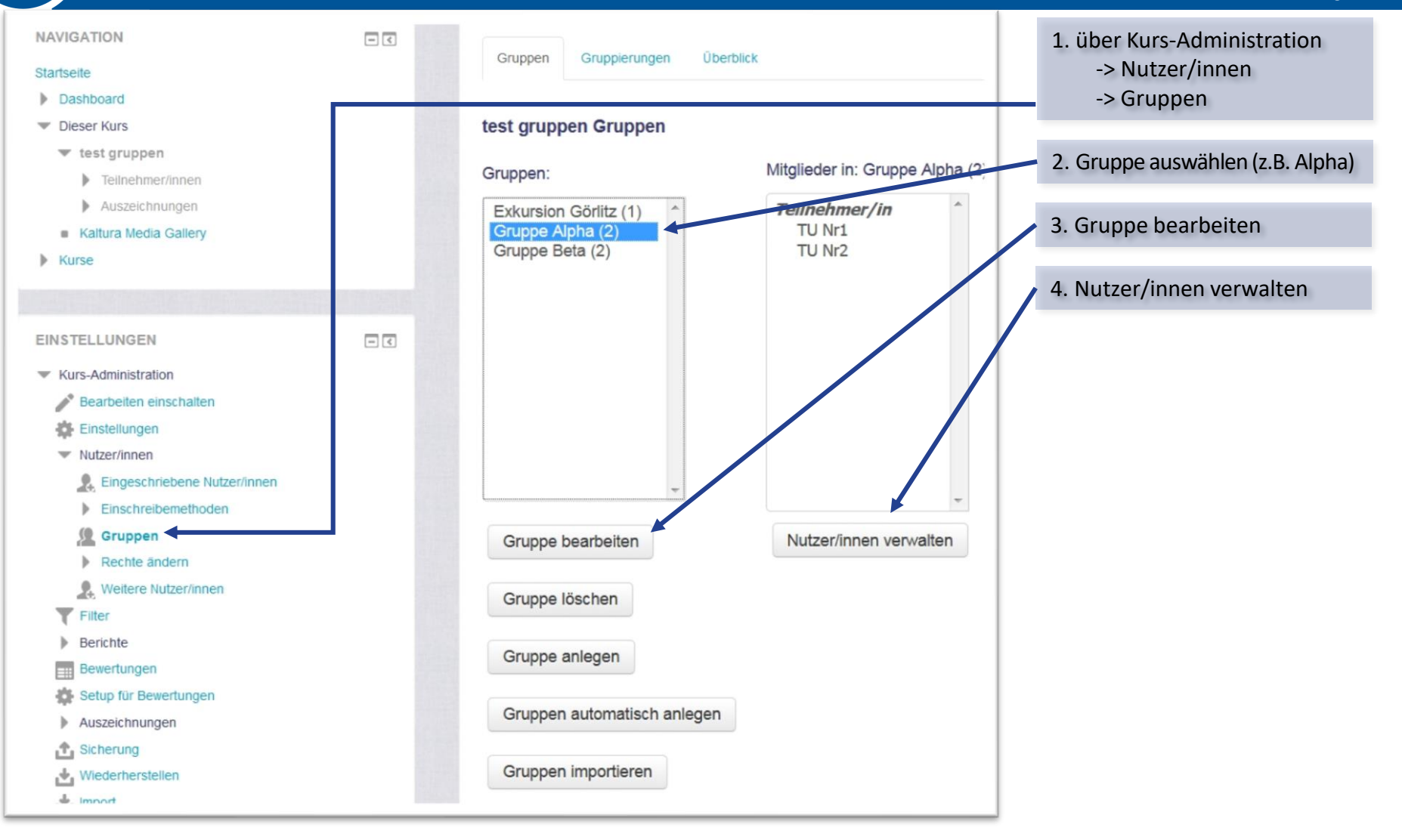

#### Einteilung von Gruppen – manuell (2)

Brandenburgische Technische Universität Cottbus - Senftenberg

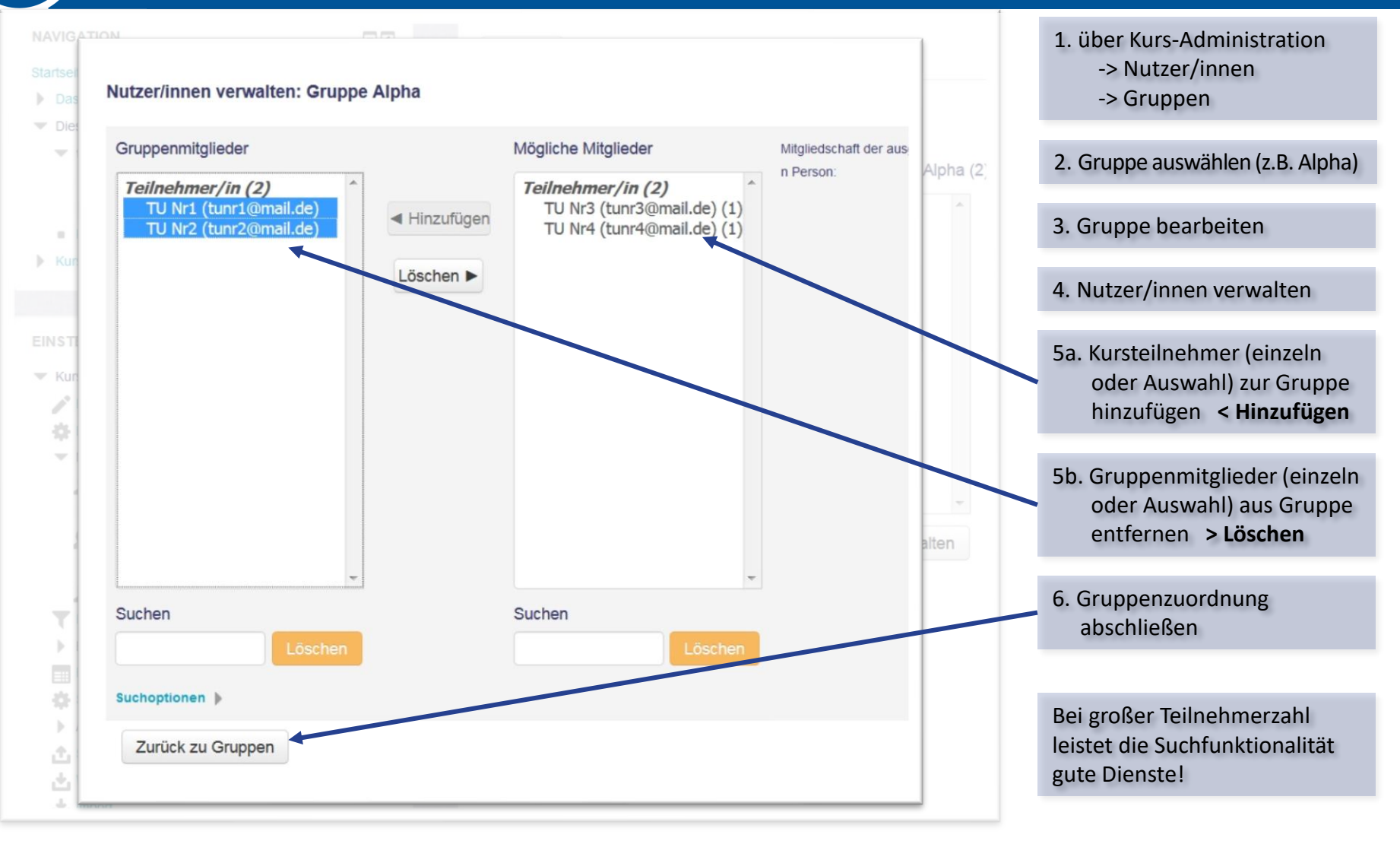

### Einteilung von Gruppen – automatisch (1)

| Einschreibemethoden                                                                                           |                                                   |              |                  |             | Voraussetzung<br>Gruppen angelegt und für jede                                               |  |
|----------------------------------------------------------------------------------------------------|---------------------------------------------------|--------------|------------------|-------------|----------------------------------------------------------------------------------------------|--|
| EINSTELLUNGEN                                                                                                 | Name                                              | Nutzer/innen | Aufwärts/Abwärts | Bearbeiten  | Gruppe einen eigenen Ein-<br>schreibeschlüssel definiert <b>(s.o.)</b>                       |  |
| Kurs-Administration     Bearbeiten einschalten     Einstellungen                                              | Manuelle Eins chreibung                           | 3            | $\Psi$           | × ⊕ ≵.<br>‡ | <ul><li>&gt; Gruppe A (Passwort: Key4A)</li><li>&gt; Gruppe B (Passwort: Key4B)</li></ul>    |  |
| Nutzer/innen                                                                                                  | Gastzugang                                        | 0            | <b>↑</b> ↓       | × ø ≎       | Selbsteinschreiben mit Passwort                                                              |  |
| <ul> <li>Eingeschriebene Nutzer/innen</li> <li>Einschreibemethoden</li> <li>Manuelle Einschreibung</li> </ul> | Selbsteinschre<br>ibung (Teilneh                  | 0            | <u> </u>         | XØÖ         | 1. über Kurs-Administration<br>-> Nutzer/innen<br>-> Einschreibemethoden                     |  |
| Einschreibung als     Gruppenmitglied (Schlüssel     entweder A oder B)     Gruppen                           | Einschreibung<br>als Gruppenmi<br>tglied (Schlüss | 1            | ↑                | X @ \$*     | 2. Einschreibemethode neu<br>oder existierende bearbeiten<br>Typ: <b>Selbsteinschreibung</b> |  |
| Rechte ändern     Weitere Nutzer/innen     Filter                                                             | el entweder A<br>oder B)                          |              |                  |             |                                                                                              |  |
| Berichte                                                                                                    | Methode hinzu                                     | fügen        |                  |             |                                                                                              |  |
| <ul> <li>Bewertungen</li> <li>Setup für Bewertungen</li> <li>Auszeichnungen</li> <li>Sicherung</li> </ul>     | Auswählen<br>Auswählen<br>Selbsteinschre          | eibung       |                  |             |                                                                                              |  |

#### Einteilung von Gruppen – automatisch (2)

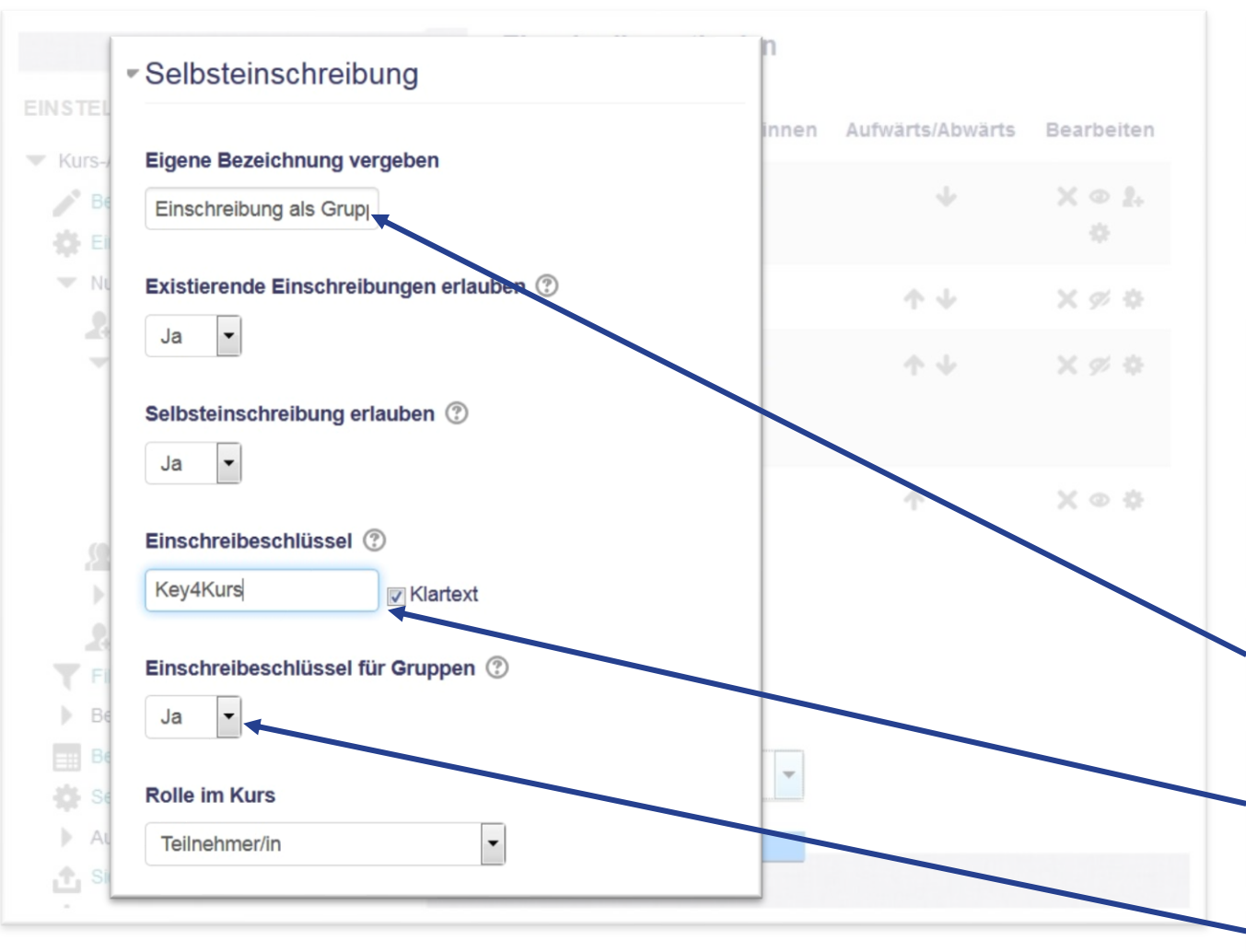

#### Voraussetzung

Gruppen angelegt und für jede Gruppe einen eigenen Einschreibeschlüssel definiert **(s.o.)** 

- > Gruppe A (Passwort: Key4A)
- > Gruppe B (Passwort: Key4B)

#### Selbsteinschreiben mit Passwort

1. über Kurs-Administration

- -> Nutzer/innen
- -> Einschreibemethoden

2. Einschreibemethode neu oder existierende bearbeiten Typ: **Selbsteinschreibung** 

3. nachvollziehbaren Namen z.B. Einschreibung in Gruppe

- 4. Kursschlüssel festlegen
  - unbedingt nötig!
  - Kursschlüssel und Gruppenschlüssel unterschiedlich!

<sup>5.</sup> Gruppenschlüssel aktivieren

### Einteilung von Gruppen – automatisch (3)

#### Gruppenschlüssel und Kursschlüssel

Nun gibt es 3 Schlüssel:

- Gruppenschlüssel für Gruppe A (Key4A)
- Gruppenschlüssel für Gruppe B (Key4B)
- Kurschlüssel für gesamten Kurs (Key4Kurs)

Eine automatische Zuordnung zu einer Gruppe erfolgt für Nutzer jetzt bei der (initialen) Kurseinschreibung:

- wird das Passwort Key4A als Kursschlüssel eingetragen, erfolgt die Einschreibung in den Kurs und die gleichzeitige automatische Zuordnung zu Gruppe A
- bei Passwort Key4B als Kursschlüssel, erfolgt die Einschreibung in den Kurs und die gleichzeitige Zuordnung zu Gruppe B
- wird das Passwort Key4Kurs als Kursschlüssel eingetragen, erfolgt die Einschreibung in den Kurs ohne Gruppenzuordnung
- ⇒ der Kursschlüssel (Key4Kurs) kann auch geheim gehalten werden, dann müssen Nutzer einer Gruppe beitreten (je nach bekannt gegebenen Gruppenschlüssel)

Brandenburgische Technische Universität Cottbus - Senftenberg Multimediazentrum - eLearning-Team

#### Voraussetzung

Gruppen angelegt und für jede Gruppe einen eigenen Einschreibeschlüssel definiert **(s.o.)** > Gruppe A (Passwort: Key4A) > Gruppe B (Passwort: Key4B)

#### Selbsteinschreiben mit Passwort

- 1. über Kurs-Administration
  - -> Nutzer/innen
  - -> Einschreibemethoden
- 2. Einschreibemethode neu oder existierende bearbeiten Typ: **Selbsteinschreibung**
- 3. nachvollziehbaren Namen z.B. Einschreibung in Gruppe
- 4. Kursschlüssel festlegen - unbedingt nötig!
  - unbeungt notig:
  - Kursschlüssel und Gruppenschlüssel unterschiedlich!

5. Gruppenschlüssel aktivieren

# Freie Gruppeneinteilung (1)

#### Brandenburgische Technische Universität Cottbus - Senftenberg Multimediazentrum - eLearning-Team

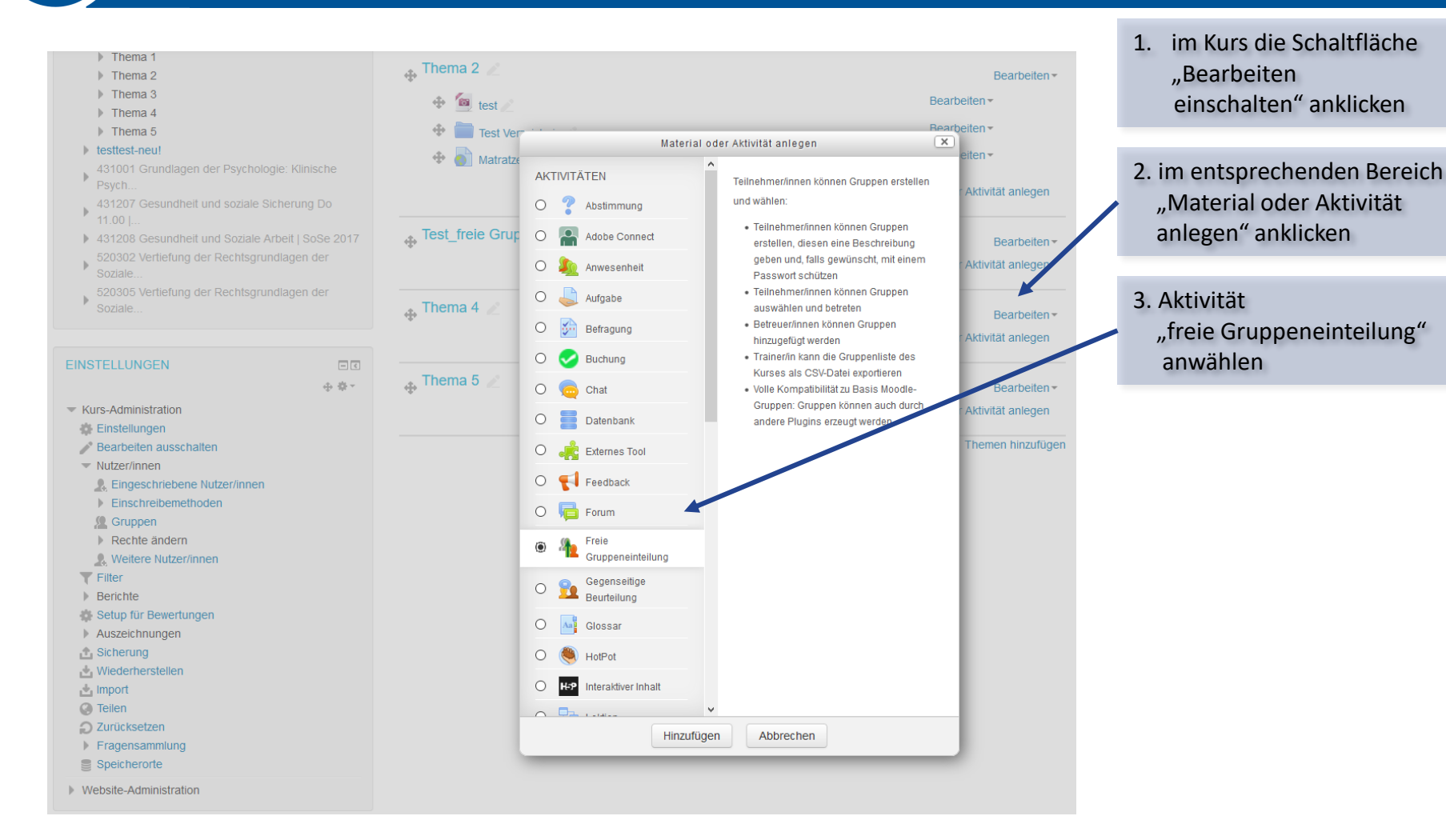

03.04.2019 Seite 13

# Freie Gruppeneinteilung (2)

**bobb** Brandenburgische Technische Universität Cottbus - Senftenberg Multimediazentrum - eLearning-Team

#### Magenta Bearbeite Freie Gruppeneinteilung in Test\_freie Gruppeneinteilung 💿 1. Name der Aktivität Alles aufklappen Allgemeines 2. Start- und Enddatum, um den Gruppen einteilen Name Zeitraum festzulegen, in dem die Aktivität "freie Beschreibung 1 + + + + + + + + + + + + + + + + + В 1 P 2 <u></u> • $A_A =$ Gruppeneinteilung" aktiv ist Bitte tragen Sie sich in eine bestehende Gruppe ein 3. min. und max. Anzahl an Gruppenteilnehmenden festlegen -> ist die min. Anzahl unterschritten, kommt diese Beschreibung im Kurs zeigen ⑦ $\checkmark$ Gruppe nicht zustande $\sim$ 2018 ~ Einschreibebeginn November 01 ~ 00 ~ 1 🛗 🗹 Aktivieren -> Nutzer/innen sehen 2019 🗸 diesbezüglich einen Einschreibeende 11 Januar 01 00 Aktivieren Warnhinweis Alle Gruppen 🗸 Gruppen aus einer Gruppierung auswählen Minimale Mitgliederzahl pro 3 4. Die Festlegung im Feld Gruppe "Maximale Anzahl der ? Maximale Mitglieder pro Gruppe 5 Gruppenteilnahme pro ? Teilnehmenden" steuert, ob Maximale Anzahl der 1 sich ein Teilnehmender in Gruppenteilnahme pro Teilnehmenden mehrere Gruppen gleichzeitig ? eintragen kann.

-> Eintragung "1" bedeutet demnach, dass sich ein Teilnehmender nur in eine Gruppe eintragen kann

### Freie Gruppeneinteilung (3)

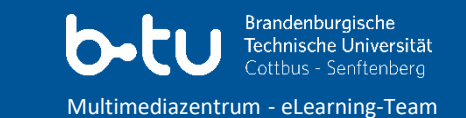

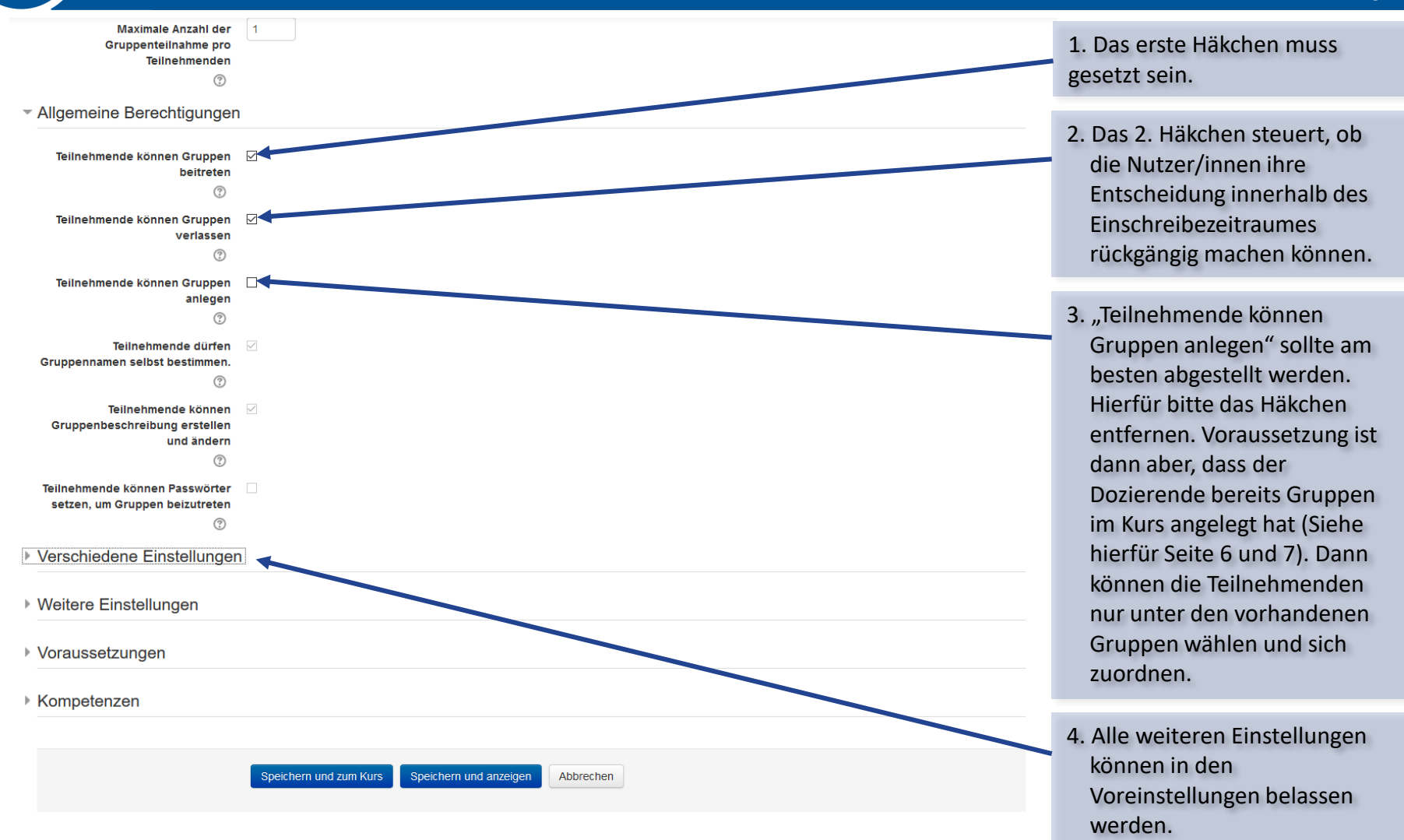

# Material für Gruppen (1)

Brandenburgische Technische Universität Cottbus - Senftenberg

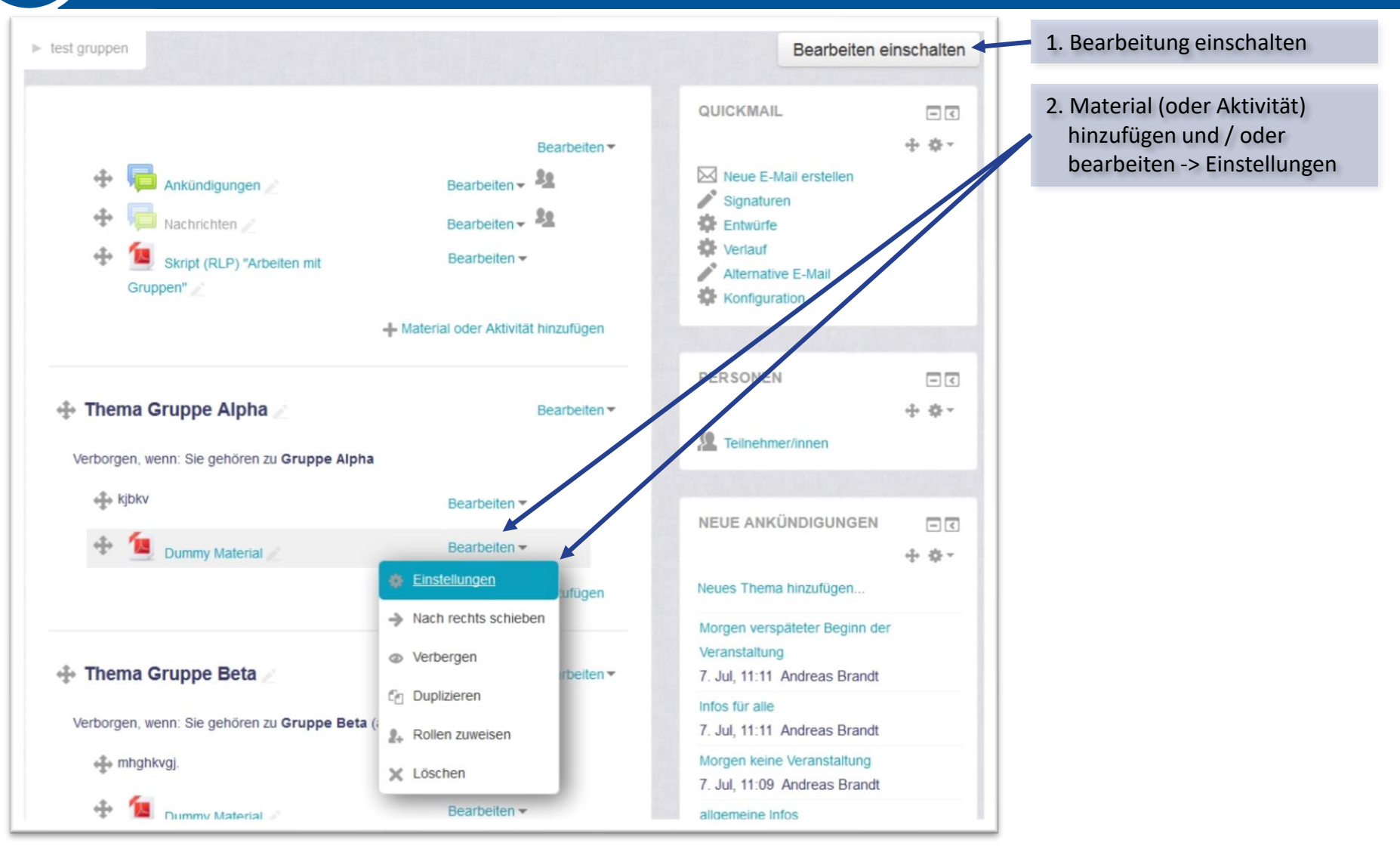

# Material für Gruppen (2)

Brandenburgische
 Technische Universität
 Cottbus - Senftenberg

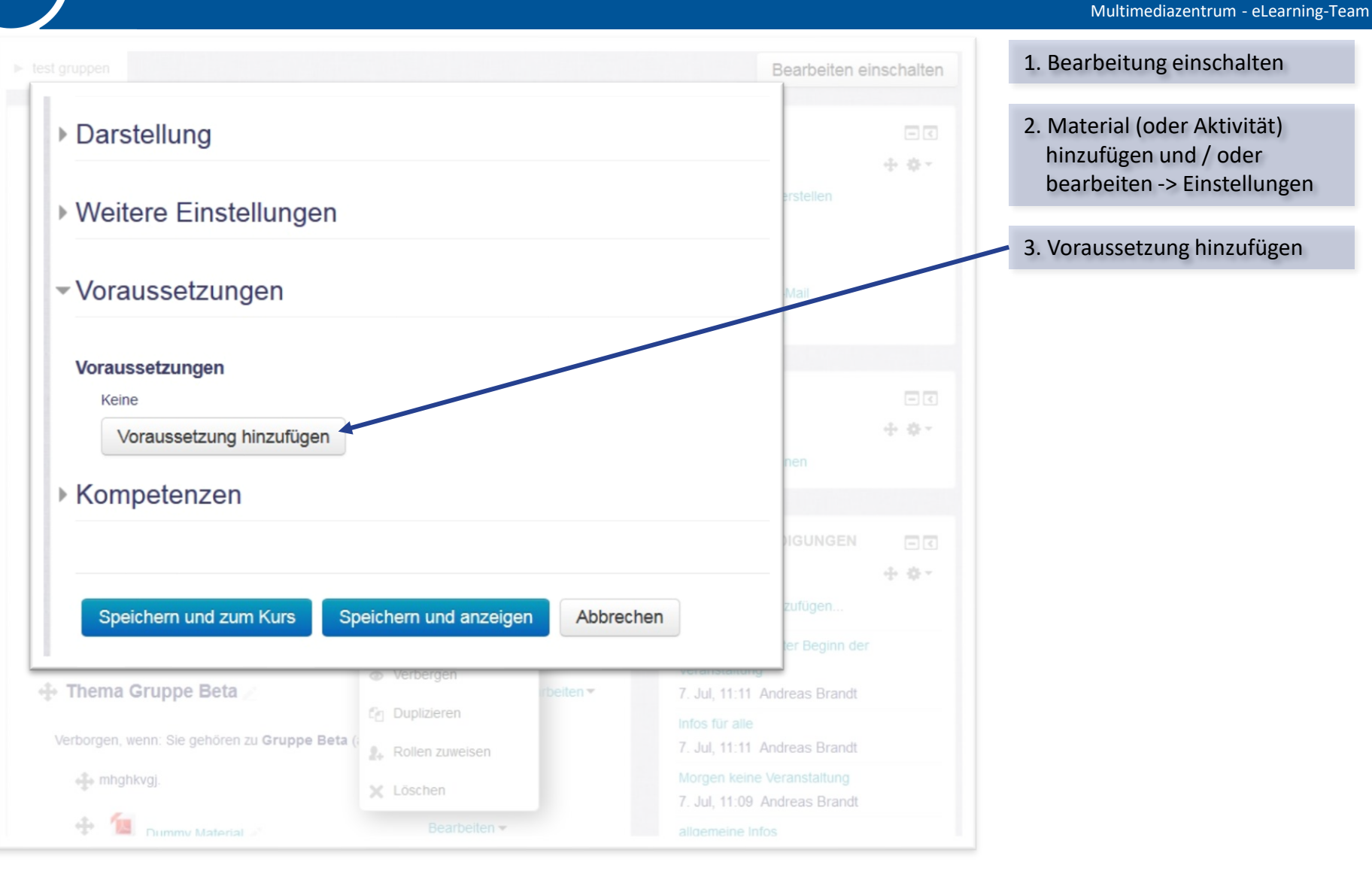

## Material für Gruppen (3)

Brandenburgische Technische Universität Cottbus - Senftenberg Multimediazentrum - eLearning-Team

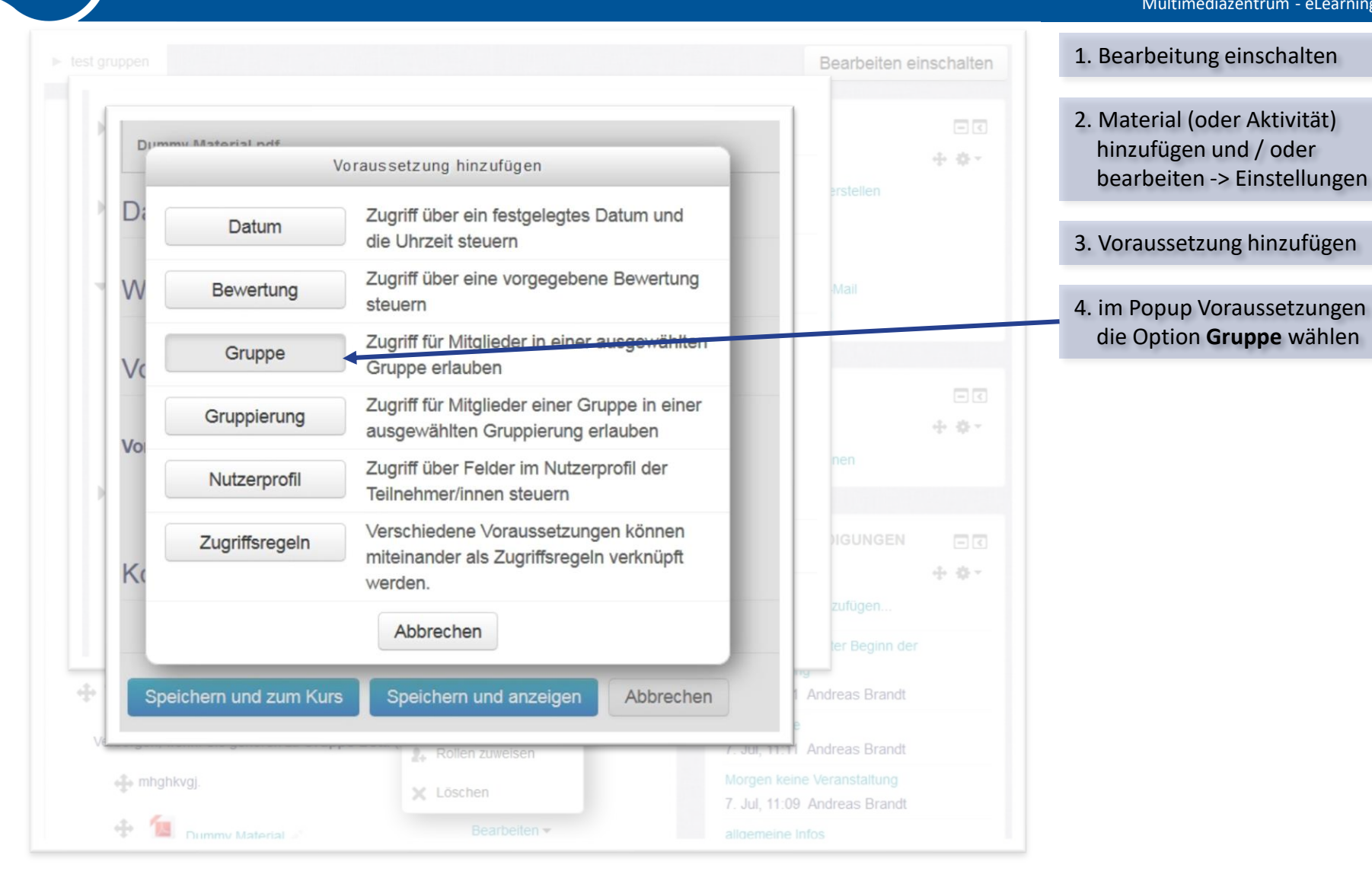

### Material für Gruppen (4)

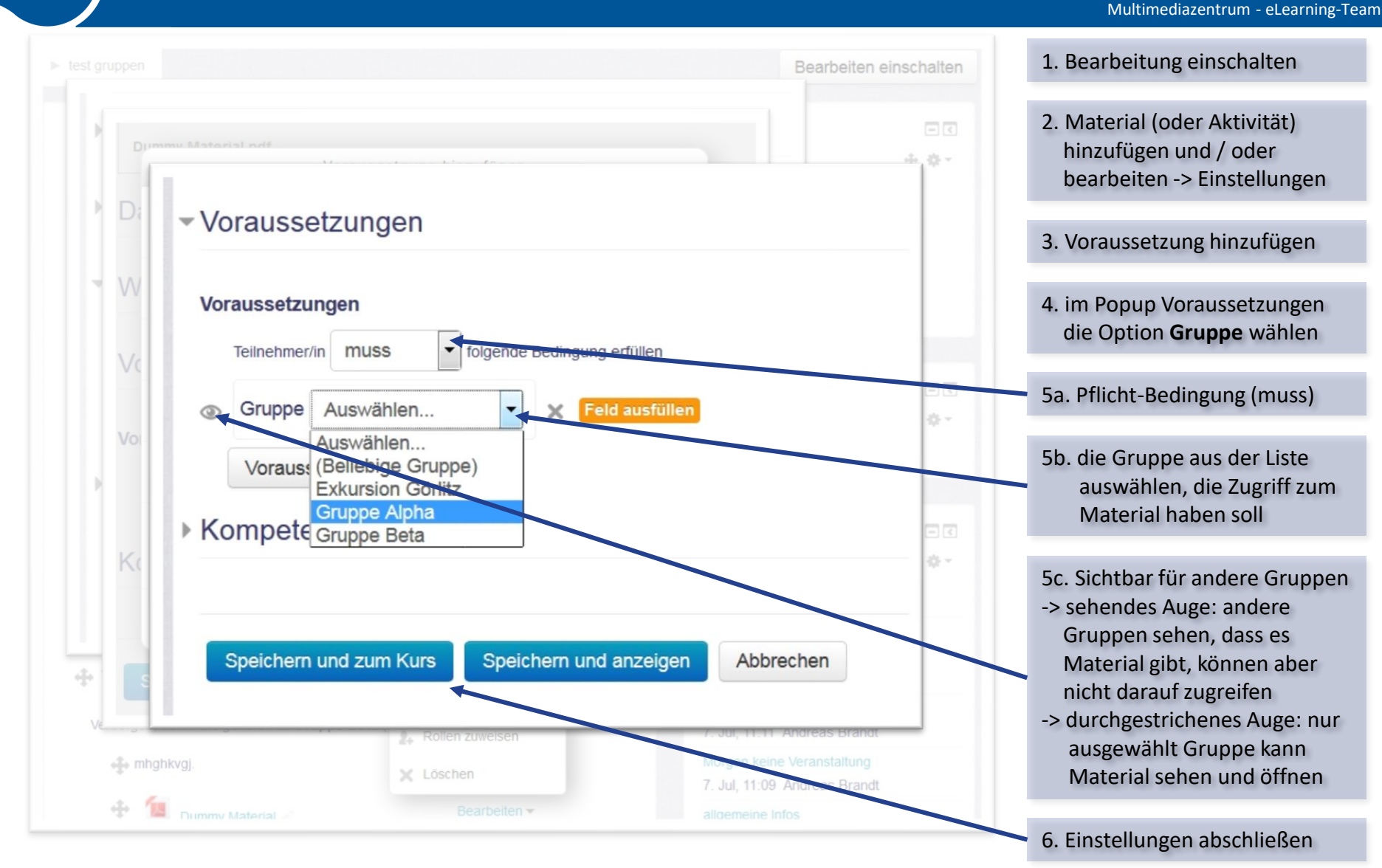

03.04.2019 Seite 19

Brandenburgische

Technische Universität

#### Nachrichten an Gruppen (Quickmail)

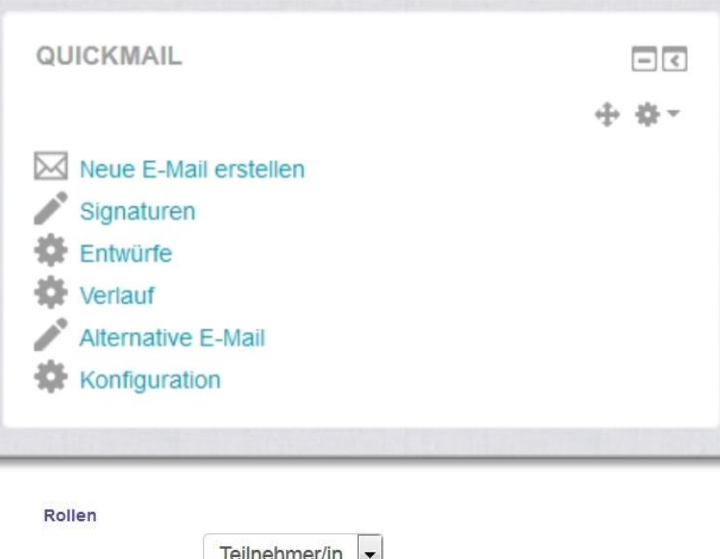

|                                | Alle Gruppen                                                |    |
|--------------------------------|-------------------------------------------------------------|----|
|                                | Exkursion Görlitz<br>Gruppe Alpha                           | HI |
|                                | Gruppe Beta                                                 | -  |
|                                | Potentielle Empfänger                                       |    |
| <ul> <li>Hinzufügen</li> </ul> | TU Nr1 (Exkursion Görlitz,Gruppe /<br>TU Nr2 (Gruppe Alpha) | *  |
| Entfernen ►                    | TU Nr3 (Gruppe Beta)<br>TU Nr4 (Gruppe Beta)                |    |
| Alle hinzufüge                 |                                                             |    |
| Alle entfernen                 |                                                             |    |

#### Variante Quickmail

- f
  ür Tutoren und Dozenten ist im Kurs rechts der Block Quickmail sichtbar
- über neue Mail gelangen Sie zur Eingabe der Nachrichten und zur Auswahl der Empfänger
- hier kann eine Gruppe ausgewählt werden
- über "Alle hinzufügen" wählen Sie alle Gruppenmitglieder als Empfänger aus
- Sie können einzelne Kursteilnehmer als Empfänger auch wieder entfernen oder noch zusätzliche hinzufügen
- über "Weitere E-Mail-Adressen" lassen sich auch externe Empfänger eingeben
- nach Eingabe von Betreff und Text können sie die Mail versenden

Technische Universität

### Nachrichten an Gruppen (Forum)

| Ankündigungen                                  |                               |                 |           |                                                                                                    |
|------------------------------------------------|-------------------------------|-----------------|-----------|----------------------------------------------------------------------------------------------------|
| Nachrichten und Ankündigungen                  |                               |                 |           |                                                                                                    |
| Getrennte Gruppen Gruppe Alpha                 | •                             |                 |           |                                                                                                    |
| Neues Thema hinzufügen                         |                               |                 |           |                                                                                                    |
|                                                |                               |                 |           |                                                                                                    |
| Thema                                          | Begonnen von                  | Gruppe          | Antworten | Letzter Beitrag                                                                                                    |
| Infos für alle                                 | Andreas Brandt                |                 | 0         | Andreas Brandt                                                                                                    |
|                                                | to                            |                 |           | and the second second sec |
|                                                |                               |                 |           | Do, 7. Jul 2016, 11:11                                                                                                    |
| Morgen keine Veranstaltung                     | Andreas Brandt                | Gruppe          | 0         | Do, 7. Jul 2016, 11:11<br>Andreas Brandt                                                                                                    |
| Morgen keine Veranstaltung                     | Andreas Brandt                | Gruppe<br>Alpha | 0         | Do, 7. Jul 2016, 11:11<br>Andreas Brandt<br>Do, 7. Jul 2016, 11:09                                                                                                    |
| Morgen keine Veranstaltung<br>allgemeine Infos | Andreas Brandt Andreas Brandt | Gruppe<br>Alpha | 0         | Do, 7. Jul 2016, 11:11<br>Andreas Brandt<br>Do, 7. Jul 2016, 11:09<br>Andreas Brandt                                                                                                    |

#### Variante Ankündigungsforum für Dozenten (weitere Infos zu Foren s.u.)

- das Ankündigungs-Forum steht standartmäßig im ersten Themenblock jedes Kurses
- es dient Dozenten für Nachrichten an die Kursmitglieder
- bei eingeschalteter Gruppenfunktion lassen sich Nachrichten entweder an alle, oder nur an bestimmte Gruppen richten (i.d.R. sehen andere Gruppen diese Nachrichten nicht)
- standartmäßig erhalten alle Empfänger der Forennachricht automatisch auch eine Mail

Technische Universitä

#### Hinweise zu Foren und Gruppen (1)

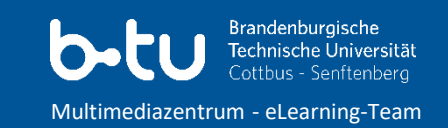

#### Ankündigungsforum und Diskussionsforum

- in Ankündigungsforen können nur Dozenten schreiben
- alle Kursteilnehmer haben ein automatisches Mail-Abo über Benachrichtigungen zu Einträge im Ankündigungsforum
- Diskussionsforen dienen dem Austausch der Nutzer und der Dozenten untereinander und i.d.R. können alle Kursteilnehmer ins Diskussionsforum schreiben
- ein Mail-Abo über Benachrichtigungen zu Einträge im Diskussionsforum kann bei Bedarf durch den Nutzer abgeschlossen und auch wieder gekündigt werden

|                                                                                                    | ənden ⑦<br>Gruppe | Gruppe Alpha               |  |  |
|----------------------------------------------------------------------------------------------------|-------------------|----------------------------|--|--|
| Empfängergruppe einer Forennachricht einstellen<br>Nachrichtenforum anklicken -> Neues Thema hinzufügen |                   | Beitrag absenden Abbrechen |  |  |

#### getrennte Gruppen in Foren

- ermöglicht die Nutzung eines Forums durch unterschiedlichen Gruppen, ohne dass Gruppen gegenseitig ihre Aktivitäten sehen oder bearbeiten können
- der Kursleiter / Dozent sieht alle Gruppenaktivitäten und kann bei Bedarf nach Gruppenherkunft filtern
- der Kursleiter kann selbst Einträge schreiben, entweder für alle sichtbar, oder nur für Mitglieder einer bestimmten Gruppe sichtbar

#### Voraussetzung / Probleme

- Voraussetzung ist, dass das Nachrichtenforum auf den Modus "getrennte Gruppen" gesetzt ist
- in diesem Fall aber können Kursteilnehmer, die keiner Gruppe angehören, keine Nachrichten im Forum schreiben
- Nachrichten von Kursteilnehmern, die einer Gruppe angehören, werden automatisch dieser Gruppe zugeordnet

#### Kurseinstellungen können Material-Einstellungen überschreiben!

• ist in den Kurseinstellungen ein Gruppenmodus mit der Option "Gruppenmodus vorgeben: Ja" gewählt worden, überschreibt diese Einstellung den Gruppenmodus von Materialien im Kurs

## Hinweise zu Foren und Gruppen (3)

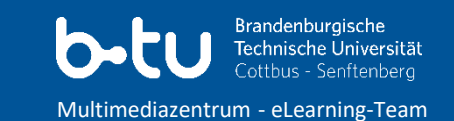

| <ul> <li>▼ Gruppen</li> <li>Gruppenmodus ⑦</li> <li>Getrennte Gruppen</li> <li>Gruppenmodus vorgeben ⑦</li> <li>Nein</li> <li>Nein</li> <li>Ja</li> <li>Terre</li> </ul> > Umbenennen der Rolle ⑦ | Gruppenoptionen unter<br>Kurseinstellungen             |
|----------------------------------------------------------------------------------------------------|--------------------------------------------------------|
| Speichern und anzeigen                                                                                                    | Weitere Einstellungen                                  |
|                                                                                                    | Sichtbar Anzeigen -                                    |
|                                                                                                    | ID-Nummer ③                                            |
|                                                                                                    | Gruppenmodus ⑦ Keine Gruppen                           |
| Gruppenoptionen unter<br>Materialeinstellungen (Forum)                                                                                                    | Gruppierung (?) Getrennte Gruppen<br>Sichtbare Gruppen |

#### Hinweise zu Foren und Gruppen (4)

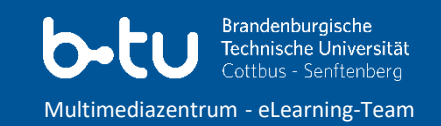

#### sichtbare Gruppen in Foren

- ermöglicht die Nutzung eines Forums durch unterschiedlichen Gruppen, ohne dass Gruppen gegenseitig ihre Aktivitäten bearbeiten können; lesender Zugriff auf Einträge anderer Gruppen ist aber möglich
- der Kursleiter / Dozent sieht alle Gruppenaktivitäten und kann nach Gruppenherkunft filtern
- Einträge von Kursleiter sind für alle sichtbar, aber je nach Gruppenzuordnung nur von einer bestimmten Gruppen zu bearbeiten

#### Voraussetzung / Probleme

 Voraussetzung ist, dass das Nachrichtenforum auf den Modus "sichtbare Gruppen" gesetzt ist

#### Kurseinstellungen können Material-Einstellungen überschreiben!

 ist in den Kurseinstellungen ein Gruppenmodus mit der Option "Gruppenmodus vorgeben: Ja" gewählt worden, überschreibt diese Einstellung den Gruppenmodus von Materialien im Kurs

## Aktivität Aufgabe (1)

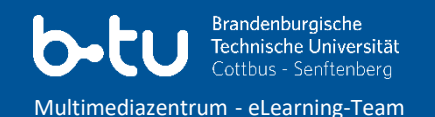

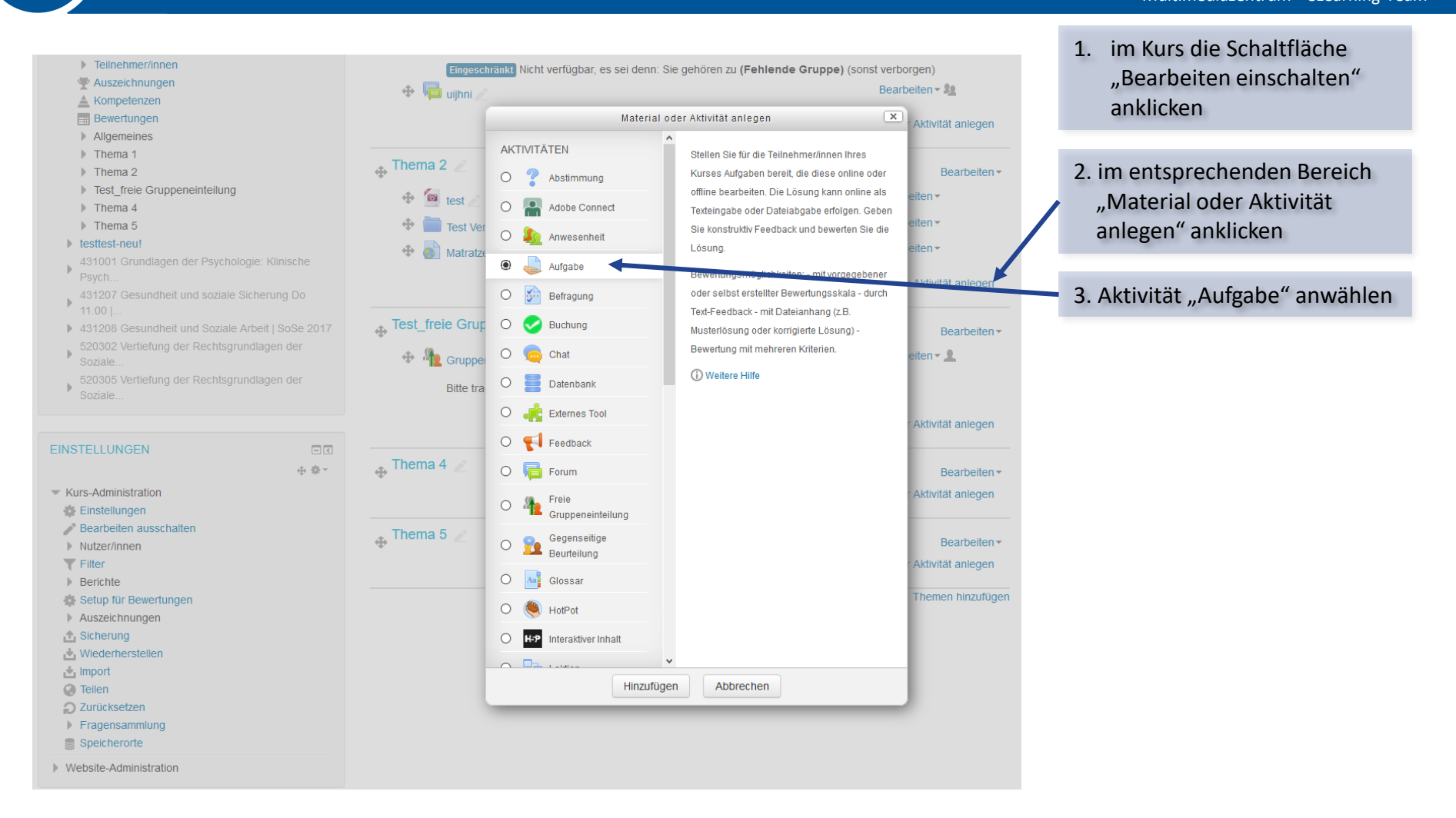

# Aktivität Aufgabe (2)

Brandenburgische Technische Universität Cottbus - Senftenberg Multimediazentrum - eLearning-Team

| Website-Administration BLOCK HINZUFÜGEN Hinzufügen | <ul> <li>Feedback-Typen</li> <li>Abgabeeinstellungen</li> <li>Einstellungen für Gruppeneinreichungen</li> <li>Teilnehmer/innen geben in Ja v</li> </ul> | <ol> <li>Hier die Auswahl auf "Ja"<br/>setzen: Somit gilt die<br/>Voraussetzung, dass nur<br/>Personen ihre Arbeit<br/>abgeben können, die einer<br/>Gruppe zugeordnet sind.</li> </ol> |
|----------------------------------------------------|----------------------------------------------------------------------------------------------------|----------------------------------------------------------------------------------------------------|
|                                                    | Gruppen ab                                                                                                    |                                                                                                    |
|                                                    | Gruppe notwendig, um etwas<br>abgeben zu können<br>⑦                                                                                                    | 2. Alle weiteren "Einstellungen<br>für Gruppeneinreichungen"<br>kännen in den                                                                                                    |
|                                                    | Erfordert eine Abgabebestätigung Nein  durch alle Gruppenmitglieder   Berücksichtigte Gruppierung (?) Keine                                             | Voreinstellungen belassen<br>werden.                                                                                                    |
|                                                    |                                                                                                    |                                                                                                    |
|                                                    | ▶ Mitteilungen                                                                                                    |                                                                                                    |
|                                                    | ▶ Bewertung                                                                                                    |                                                                                                    |

- Die für eine Gruppenabgabe optimierte Aktivität Aufgabe ermöglicht die Abgabe von Hausaufgaben als Gruppe.
- Dabei kann zwischen Texteingabe und/oder dem Hochladen von Dateien unterschieden werden.
- Die Bewertung kann anschließend je Gruppe (weniger Bewertungsaufwand) oder für jede Person einzeln erfolgen.
- Gruppenmitglieder einer Gruppe können die Bearbeitung der eigenen Gruppenmitglieder ergänzen.